Let's start with TERMS:

- CC Credit card.
- **DE** Germany.
- Drop handler A mediator with their own people in different countries.
- **Material seller** A seller of resources for fraud (accounts, dedicated servers, bank cards).
- VBV 3D Secure (Verified by Visa).
- Self-registered An account registered by you under a U.S. citizen's details.
- BA Bank account.
- Vanilla Virtual card.
- EU Europe.
- Caller A person fluent in specific languages..

Many people think carding is dying, and many claim that carding Amazon or eBay is impossible now. Honestly, that's nonsense. Protections evolve, stores implement new features, reduce order limits for non-VBV transactions, and so on. For example, eBay now removes credit cards from accounts if you change the address, but this mainly applies to the U.S. In conclusion, the U.S. is no longer viable for this kind of carding. However, where one option dies, two new ones emerge. Let's take eBay as an example again.

If the U.S. market is dead for us, we leave it behind; it's no longer of interest. Instead, we switch to another country. For example, the UK or DE, using eBay accounts and credit cards.

#### Where to Start?

Many beginners ask this question.

A common mistake is trying to start with PayPal—that's mistake number one! PayPal, by nature, is like a greedy businessman. Unless you convince it that you are the original U.S. account holder, it won't release a cent to you, and achieving this isn't as simple as it seems. First, U.S. PayPal accounts currently release up to \$200, provided you use a dedicated server from the relevant state and a tunnel matching the ZIP code. Never rush straight to eBay; it will block you immediately, and you'll waste money on materials and leave empty-handed. eBay and PayPal operate under the same umbrella and monitor everything. To card eBay through PayPal, you need a lot of information.

#### More About PayPal

PayPal has two primary directions: "self-registered accounts" and "brute-force accounts."

- Self-registered accounts died about a month ago; the last bank, "Chase," tightened security and now requires phone verification during linking. This makes self-registrations costly and unviable.
- Brute-force accounts are cheaper and allow up to \$200. Avoid eBay or major stores; target smaller shops instead.

When carding through PayPal, choose merchants that accept PayPal but are not tied directly to PayPal, as this will yield better results.

# Starting With Credit Cards (CC)

Using credit cards is simpler and doesn't require worrying about socks or tunnels. A dedicated server from the relevant state is sufficient. Some opt for a dedicated server matching the drop's state, which is also correct, but not all shops accept this.

- Credit card prices are not high; a card with a check costs around \$15-20
- Get Quality Credit Cards Here: <u>https://t.me/xander\_cage\_2</u>

### VBV and Bank Workflows

While VBV cards are preferable, they are expensive. Beginners should start with processing packages from banks like BOA or OMAHA. These banks are suitable because their BINs roll easily, and you can reuse these BINs later for further activities.

Steps:

- 1. Buy processing packages.
- 2. Get a dedicated server for the drop's or mediator's state.
- 3. Choose a shop and start testing.
- 4. Save successful BINs for future use.

If a card works repeatedly, it indicates a healthy balance and can be reused for rolling.

### Starting Budget

Contrary to popular belief, you can't start with \$50 ; some think you can start with nothing. Ideally, you need \$100-150. If you lose this amount, you'll gain valuable experience to improve your approach next time.

Over time, you'll build contacts with material sellers, reliable drops, callers, researchers, and sources offering better deals. However, if your sole motivation is acquiring a new gadget, you'd be better off buying it on credit than bothering with this.

# What You'll Need:

# 1. Emails (2 pieces)

 I recommend using Yahoo Mail since Gmail may request verification, which involves receiving SMS—a less convenient process. Register two Yahoo accounts with random names; use a name generator if needed.

# 2. Credit Card (CC)

- You likely know where to source these. If not, contact me on Telegram for assistance. Buy cards based on these criteria:
  - Brand: VISA
  - Type: Credit
  - Level: Platinum
  - Validity: 64–100.

# 3. Mediator

- This refers to a U.S. address to which purchased goods will be sent. Buy a scan from sellers instead of using public data, as mediators might request documentation.
- 4. Tunnel/Socks/VPN/Dedicated Server

• Select a clean tunnel or sock. Check IP cleanliness using ipchecking.com and verify against blacklists with ip-score.com.

After setting everything up:

- Use Google to search for stores with "/giftcertificates.php" in the URL, filtering by domain, language, or country as needed.
- Focus on shops running the BigCommerce platform.

Target stores with a "Gift Certificate" button for the best results.

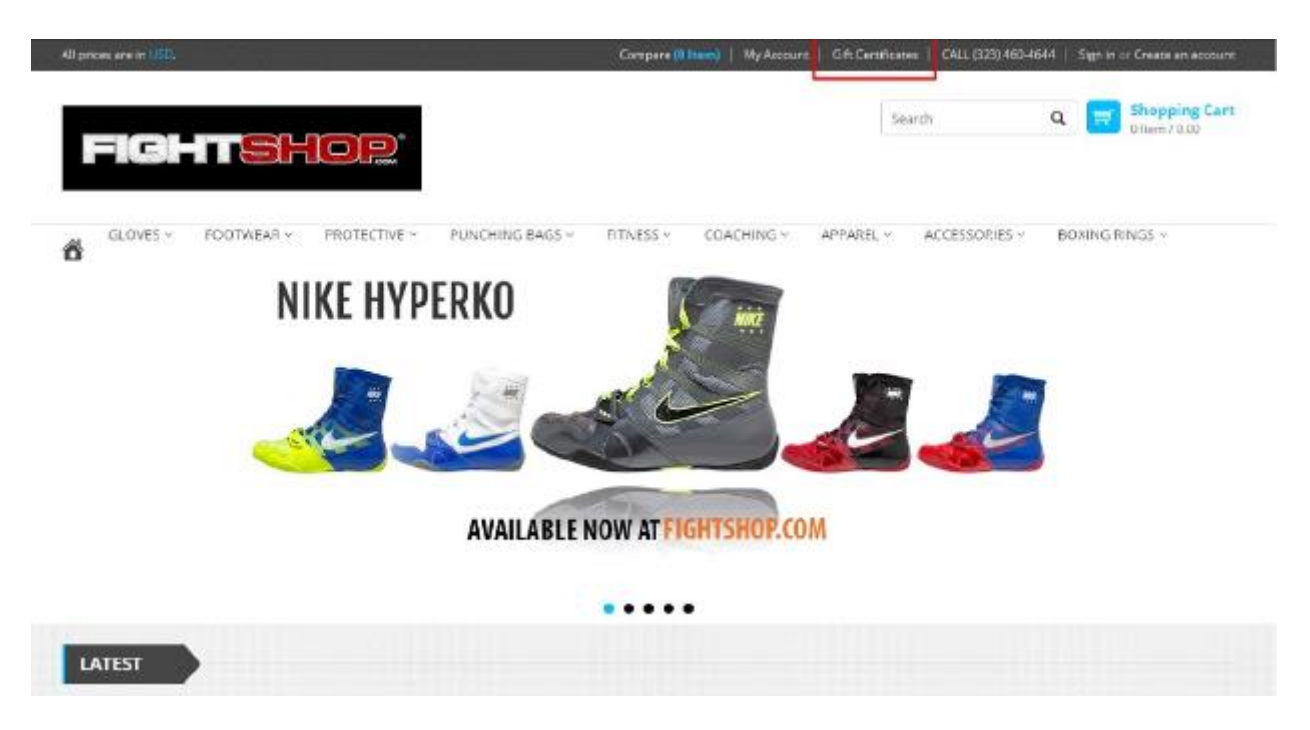

#### Using This Shop as an Example

The "Gift Certificate" button is usually located at the top of the page, though sometimes it may appear at the bottom. However, it must be there. Some shops remove this option entirely from their websites.

This is where the **Alexa rank** comes into play. The lower the Alexa rank, the more popular the shop. There's no need to target top-tier shops. I've successfully carded shops with an Alexa rank of **22 million** without issues, as well as shops ranked at **300K**. It's better to start with smaller, less prominent shops to gain experience.

**SEOquake** is a browser extension that can show you the Alexa rank of a website.

Always pay attention to the shop's merchant setup—you likely know what this means. If you see **PayPal as the merchant** or if the payment redirects you to PayPal, don't waste your time. Close the shop and move on to another.

While these cases are relatively rare, such shops do exist. Focus on shops without PayPal involvement for better results.

| Brands          | Categories          | Connect with us     | Newsletter         |
|-----------------|---------------------|---------------------|--------------------|
| Vike<br>Sub-Jac | Recquets            | f ≫ ä⊑ in           | Name               |
| Niken           | Bana                |                     | 201000             |
| Prince          | Strings             | MONING IN           | Email              |
| feed            | Apparel             | Cecurust.           | C.book             |
| Sporte Tutor    | Shows               | 10-346-10 14/10 DNT | 31010              |
| kādas           | Accessories         |                     |                    |
| Juniop          | Sunglasses          | Bauchal             |                    |
| Titosi          | Court Equipment     | e royrai            |                    |
| Grschbaum       | Clearance           | VICA                | DISCOVER           |
| New all brands  | View all categories | VISA                | LINE RATE CONTRACT |

It looks something like this.

Now that we've covered the essentials, let's move on to the actual work.

Find a shop where you'll be making the entry and access it. Paste the shop's address into the search engine and navigate to it through the search results. Don't spend too much time browsing the shop—stay on the page for a couple of minutes, then go straight to the **Gift Certificate** section.

Here's how to fill it out.

| Purchase a Gift C             | ertificate                                                                                             |
|-------------------------------|----------------------------------------------------------------------------------------------------|
| This gift certificate will be | emailed to the recipient after your order has been paid for.                                           |
| Recipient's Name:             | Sergey                                                                                                 |
| Recipient's Email             | sergey@yahoo.com                                                                                       |
| Your Name:                    | Marry                                                                                                  |
| Your Email:                   | Many@yahoo.com                                                                                         |
| Your Message:<br>(Optional)   | Happy Birthdayts                                                                                       |
| Amount:                       | 1183 characters remaining)                                                                             |
|                               | Walue must be between \$1.00 and \$1,000.00)  # I understand that gift certificates are non-refundable |
| Gift Certificate Theme:       | <ul> <li>Birthday</li> <li>Boy</li> <li>Celebration</li> </ul>                                         |
|                               | Christmas                                                                                              |
|                               | General                                                                                                |
|                               | Girl                                                                                                   |
|                               | PREVIEW ADD CIFT CERTIFICATE TO CART                                                                   |

Click "Add to Cart" and proceed to the next step.

| GLOVES ~ FOOTWEAR ~ PROTECTIVE ~ PUNCH                         | ING BAGS ~ RTNESS ~ C | OACHING ~ APPAREL ~ | ACCESSORIES ~ | BOXING RINGS    | ~       |
|----------------------------------------------------------------|-----------------------|---------------------|---------------|-----------------|---------|
| > Previous Page > Your Shopping Cart                           |                       |                     |               |                 |         |
| our Shopping Cart                                              |                       |                     |               |                 |         |
| ur gift certificate has been generated and saved in your cart. |                       |                     |               |                 |         |
| Cart Items                                                     |                       | Qty                 | Item Price    | Total           |         |
| \$100.00 Gift Certificate (Edit)<br>For: Sergey                |                       | 1                   | \$300.00      | \$300.00        | ×       |
|                                                                |                       |                     |               | Subtotal        | \$300.0 |
|                                                                |                       |                     | GF            | RAND TOTAL \$   | 300.00  |
| CLICK HERE TO KEEP SHOPPING                                    |                       |                     |               | PROCEED TO CHE  | скоит   |
|                                                                |                       |                     |               | - or use        |         |
|                                                                |                       |                     |               | Check out where | yPal    |
|                                                                |                       |                     |               | -               | `       |

Here, click on "Proceed to Checkout", and under no circumstances should you select PayPal.

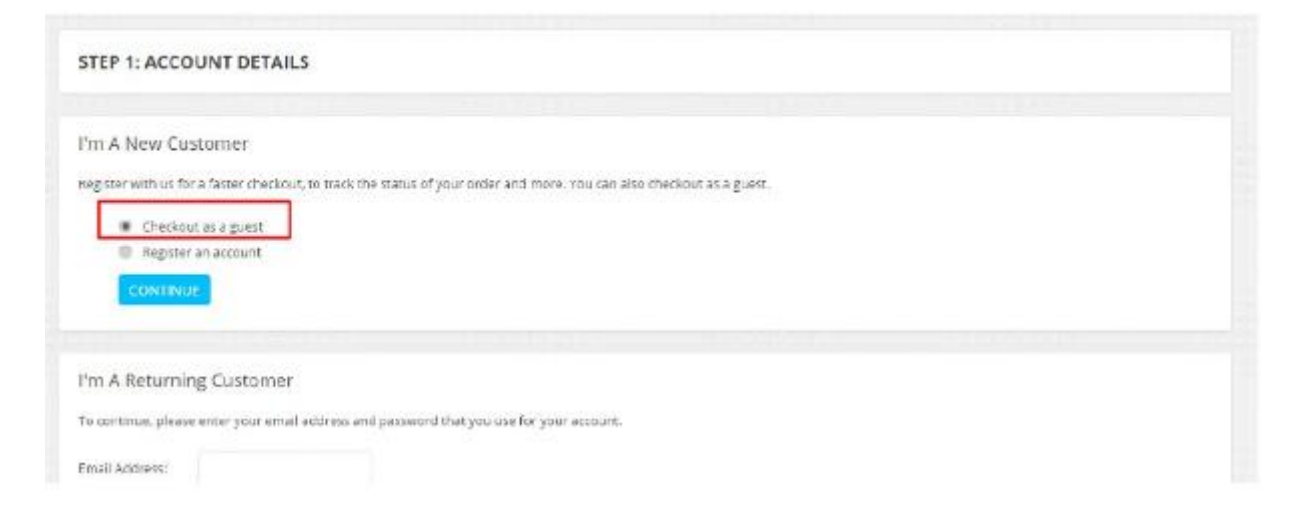

No need to register; select "Checkout as Guest" and proceed to the next step.

| Email Address:  |                |   |  |  |
|-----------------|----------------|---|--|--|
| First Name:     |                |   |  |  |
| Last Name:      |                |   |  |  |
| Company Name.   |                |   |  |  |
| Phone Number:   |                |   |  |  |
| Address Line 1: |                |   |  |  |
| Address Line 2: |                |   |  |  |
| Suburh/City:    |                |   |  |  |
| Country:        | United States  | • |  |  |
| State/Province: | American Samoa | • |  |  |
| Zip/Postcode:   | Зил            |   |  |  |

This part is straightforward: use all the details from the card you purchased, except for the email. You can slightly modify the phone number by changing one digit. Then click **"Bill to this address"** to proceed.

| STEP 2: BILLING DETAILS                                | Morry Torses, 4847 med annu.              | an, Name per ti, Saray Yark, Controd |          |             | MODIFY       |
|--------------------------------------------------------|-------------------------------------------|--------------------------------------|----------|-------------|--------------|
| STEP 3: ORDER CONFIRMATION                             |                                           |                                      |          |             |              |
| Please review the contents of your order below an      | d then choose how you'd like to pay for y | our order.                           |          |             |              |
| Cart Items                                             |                                           |                                      | Qty      | Item Price  | Total        |
| 5300.00 Gift Certificate<br>For: Sergey                |                                           | 3                                    | \$300.00 | \$300.00    |              |
|                                                        |                                           |                                      |          | Subtotal    | \$300.0      |
|                                                        |                                           |                                      |          | Grand Total | \$300.0      |
| ift Certificate or Coupon Code:                        | APPLY                                     |                                      |          |             |              |
| Order Instructions/Comments (Optional)                 |                                           |                                      |          |             |              |
|                                                        |                                           |                                      |          |             |              |
|                                                        |                                           |                                      |          |             |              |
| dear Erem IIe Via Benaid                               |                                           |                                      |          |             |              |
| The file is entain over readiation                     |                                           |                                      |          |             |              |
| <ul> <li>Le live le réceive your devoiégler</li> </ul> |                                           |                                      |          |             |              |
|                                                        |                                           |                                      |          | PROCEED     | D TO PAYMENT |

Don't change anything here; just proceed to the next step.

If you get redirected to PayPal, as shown in the screenshot below, leave the shop, as mentioned earlier.

| Pay with PayPal Erglish ~<br>Email<br>Password<br>Stay logged in for faster checkout (1)<br>For your security will always ask you to log in to under | New. Faster. Easier.<br>Wetcome to the new PayPai checkout<br>the security you rely of - now even faster.<br>It's everything checkout whould be |
|----------------------------------------------------------------------------------------------------|----------------------------------------------------------------------------------------------------|
| your PayPal persenal or financial into.<br>Log in<br>Having incubile logging in?<br>UF                                                               |                                                                                                    |
| Create an Account                                                                                                    |                                                                                                    |

If not, fill in all the details from the card and click **"Pay"**. If everything goes smoothly and the card is valid, you will see a confirmation of the purchase and the order number. The larger the order number, the better, as it indicates how many orders have been made at this shop.

If the transaction is successful, go to the recipient's email, and there should be an email with the much-anticipated gift card.

This is the advantage of sites built on the BigCommerce platform: the gift cards are delivered instantly. In just a couple of days, I can generate gift cards worth about \$3,000 without issues, and the amount can easily be increased. Out of 10 orders, gift cards are delivered in 95% of cases.

The gift card looks something like this. The code at the top will be used later when redeeming the card, so make sure not to lose it.

The hardest part is behind us, now we need to redeem the gift card.

Don't redeem it immediately—be sure to do it at the right time for the U.S. time zone. Again, we will need a clean tunnel, ideally one that matches the zip code of the intermediary (the address where the item will be shipped). If there's no tunnel with the zip code, use one for the city; if that's unavailable, use one for the state, but it must be clean. That's all we need. Now, let's go to the shop.

I don't recommend buying multiple items of the same kind—such as 5 pairs of sneakers or 3 T-shirts. Instead, get a small variety of different products. Forget about electronics, as they are rarely shipped. Everything else is fine to purchase.

Browse the shop, select the products, and add them to your cart. Then, proceed to checkout. As before, check out as a guest—no need to register.

#### SECURE CHECKOUT

| Congratulations! >     | 'our order has qualified for free shippin                           | ıgl  |        |
|------------------------|---------------------------------------------------------------------|------|--------|
| TEP 1: ACCOUNT DETAIL  | s chicomicourasa a                                                  | 1.57 | MODIFY |
| TEP 2: BILLING DETAILS |                                                                     |      |        |
| * Email Address:       |                                                                     |      |        |
| * First Name:          |                                                                     |      |        |
| * Last Name:           |                                                                     |      |        |
| Company Name:          |                                                                     |      |        |
| * Phone Number:        |                                                                     |      |        |
| * Address Line 1:      |                                                                     |      |        |
| Address Line 2:        |                                                                     |      |        |
| " Suburb/City:         |                                                                     |      |        |
| * Country:             | United States                                                       | •    |        |
| * State/Province:      | Armed Forces Europe                                                 | •    |        |
| * Zip/Postcode:        | 12347                                                               |      |        |
|                        | $\dot{\boldsymbol{\mathbf{S}}}$ ) also want to ship to this address |      |        |
|                        |                                                                     |      |        |

Fill in all the details using the address provided by the intermediary.

For the phone number, use a random one, but make sure the city code matches the city of the intermediary. In the **Address Line 2**, enter your **mailbox number** provided by the intermediary, as that's where the package will be sent. Be sure to check the box confirming you want the package shipped to this address. Then, proceed to the next step.

| Congratulational Your orde                                                           | nhas qualified for free shipping!                      |         |
|--------------------------------------------------------------------------------------|--------------------------------------------------------|---------|
| STEP 1: ACCOUNT DETAILS                                                              | (HEORNGOUTAS A CUEST                                   | MCDPY-  |
| STEP 2: BILLING DETAILS                                                              | MARRY TOMAS 6667 ROAD ANDALE NEW YORK CONNECTICUT. UNL | MCDIPy- |
| STEP 3: SHIPPING DETAILS                                                             | MARRY TOWAS 4667 ROAD ANTIMUE MON YORK CONNECTION, UNL | MCDIPY- |
| STEP 4. SHIPPING METHOD                                                              |                                                        |         |
| lease choose the shipping method fi<br># Free Shipping \$0,10<br>© Fint Rate \$10,00 | x your order:                                          |         |

Here, choose the shipping method. I usually leave a little extra money and select the fastest shipping option so the items arrive at the intermediary as quickly as possible. Then, proceed to the next step.

|                                                                                                    | NI.      |                           | MODIFY -         |
|----------------------------------------------------------------------------------------------------|----------|---------------------------|------------------|
| TEP 4/ SHIPPING METHOD RATABLE FOR \$1000                                                                                                    |          |                           | MCOIPY           |
| TEP 5. ORDER CONFIRMATION                                                                                                    |          |                           |                  |
| ase review the contents of your order below and then choose how you'd like to pay for your order.                                                                                         |          |                           |                  |
| CARTITEMS                                                                                                    | QTY      | ITEM PRICE                | ITEM TOTAL       |
| \$2(0,0) Gift Certificate<br>For: Sergey                                                                                                    | 1        | \$200.10                  | \$20).(0         |
| New Balance Women's W940WE2. Stable Running Shoe in Widths AA to EE - Made in USA!<br>(StawWat: 0.5 AA)<br>Usually ships in 1-3 business days. We will email you'll there are any delays. | 1        | \$114.99                  | \$114.59         |
|                                                                                                    |          | Subtotal:                 | \$314.99         |
|                                                                                                    | Ship     | ping (Flat Rate):         | \$10.00          |
|                                                                                                    |          | Grand Total:              | \$324.99         |
|                                                                                                    | Redee    | em a Gift Certific        | ate or Coupon    |
|                                                                                                    | To apply | a gift certificate or co. | pon code to this |
|                                                                                                    |          |                           | 1000             |

Here, simply enter the code from the gift card, and the amount will be reset to zero. Click "**Pay**", and that's it. You've successfully acquired everything that was in your cart.

Typically, 6-8 out of 10 shops will ship the items. Shipping times vary—some may ship the next day, while others might take 2-3 days. If a shop is delayed with shipping, don't hesitate to contact them. Provide the order number and politely ask why they haven't shipped the order yet. This can help speed things up.

If the shop has sent everything, you can come back later and place another order, but this time use a different address and email.

A quick tip: It's best to work from Sunday to Wednesday or Thursday. Avoid making orders on the weekend.

Good luck with your endeavors! If you have questions, just DM and I'll try to help you.

Telegram @xander\_cage\_2